# PANDUAN PENDAFTARAN AKUN TTE BSrE

Universitas Brawijaya

Direktorat Teknologi Informasi Universitas Brawijaya

Mukhammad Syamsul Arif Hidayatullah

# Panduan Pendaftaran TTE BSrE- UB

## 1. Aktivasi Akun

Silahkan buka email Anda dengan judul Aktivasi Akun dari BSrE.

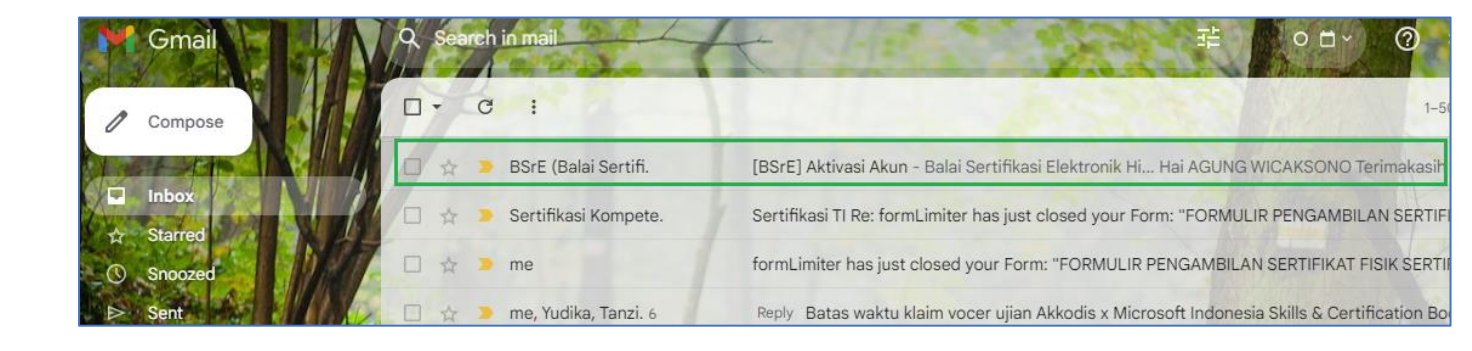

Kemudian klik link aktivasinya.

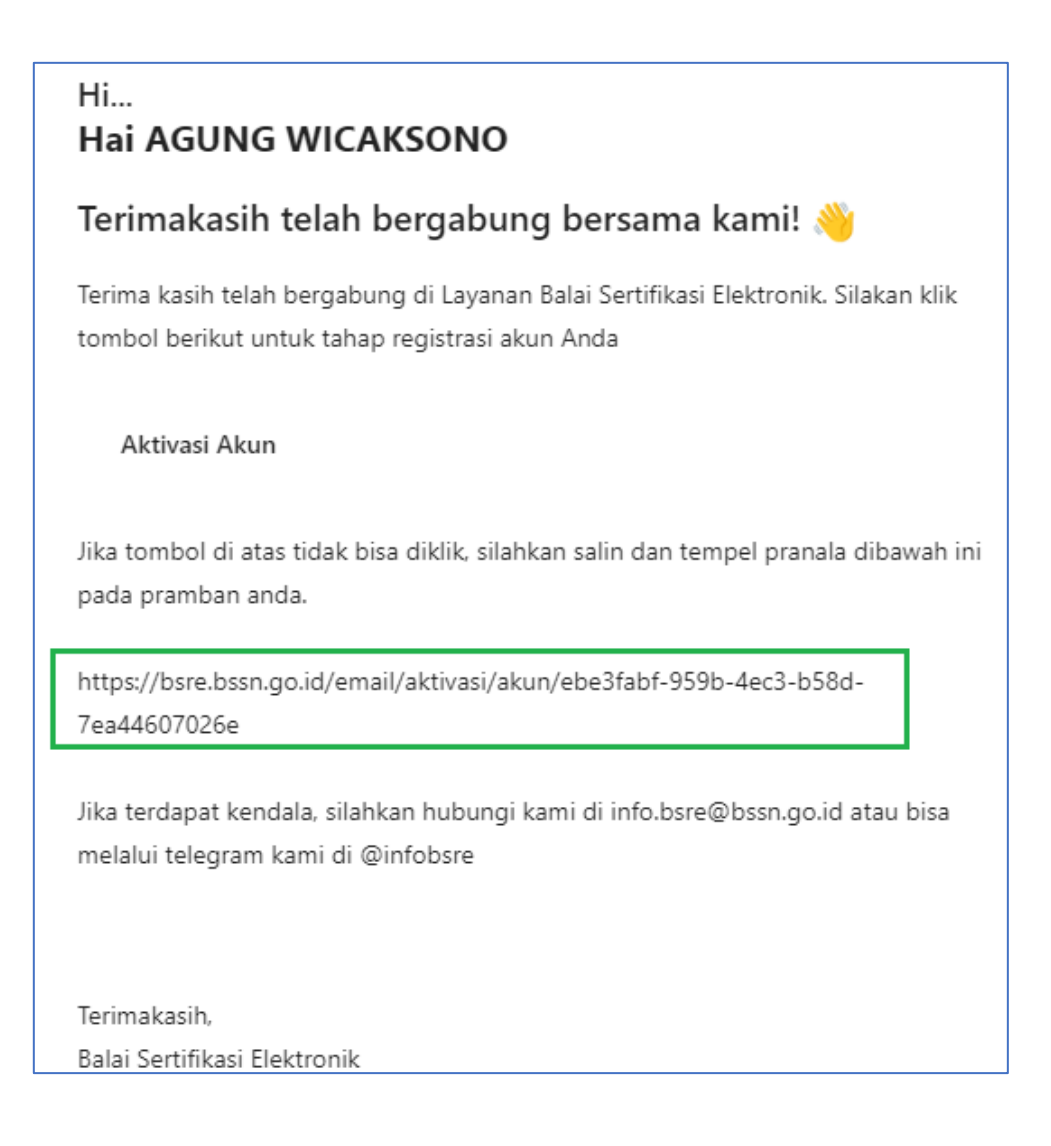

Selanjutnya pada halaman web baru silahkan isi **data diri** Anda. Masukkan nama lengkap, NIK KTP, gelar jika ada, dan nomor telepon. Kemudian klik **Next**.

| 1 Data Diri > 2 Data Kedinasan > 3 Foto Diri                                     |                                       |
|----------------------------------------------------------------------------------|---------------------------------------|
| Data Diri<br>Mohon lengkapi data diri anda, sesuai dengan yang tertera pada KTP. |                                       |
| Nama Lengkap*                                                                    | NIK*                                  |
| AGUNG WICAKSONO                                                                  |                                       |
| Nama lengkap sesuai dengan yang tertera pada KTP                                 |                                       |
| Gelar Depan                                                                      | Gelar Belakang                        |
| Gelar depan                                                                      | Gelar belakang                        |
| Jika terdapat gelar depan pada KTP                                               | Jika terdapat gelar belakang pada KTP |
| Email                                                                            | Nomor Telepon*                        |
| ⊉ub.ac.id                                                                        | 2                                     |
|                                                                                  |                                       |
|                                                                                  | Next >                                |

Kemudian isi **Data Kedinasan**, jika Anda PNS silahkan pilih **ASN dan Penyidik POLRI**. Masukkan NIP dan klik **Cek NIP/NRP**. Selanjutnya klik **Next**.

| ሰ Beranda                   | . BeSign           |                                                     | 🛱 Reservasi                        | 🗞 Kontak          |               |            |                                   |           |        |
|-----------------------------|--------------------|-----------------------------------------------------|------------------------------------|-------------------|---------------|------------|-----------------------------------|-----------|--------|
| Instansi<br>Universitas Bra | wijaya             |                                                     |                                    |                   |               |            |                                   |           |        |
|                             |                    |                                                     | Sila                               | ahkan pilih statu | ıs kepegawaia | n anda!    |                                   |           |        |
| — Terint                    | egrasi dengan sist | ASN dan Penyidik POLI<br>em SLASN (BKN) / Sistem In | <b>र।</b><br>formasi Personil POLI | RI (SIPP)         |               | — Selain / | Lainnya<br>ASN dan Penyidik POLRI |           |        |
|                             | 2                  |                                                     |                                    |                   |               |            |                                   | Cek NIP / | NRP    |
| > Previous                  |                    |                                                     |                                    |                   |               |            |                                   |           | Next > |

Jika Anda bukan PNS maka pilih Lainnya. Maka silahkan isi Unit Organisasi dengan Universitas Brawijaya, jabatan isi dengan "Tendik" atau jabatan bapak/ibu saat ini. Pada provinsi isi dengan JAWA TIMUR dan klik Next.

| Data Kedinasan<br>Mohon lengkapi data kedinasan Anda.                              |                                 |
|------------------------------------------------------------------------------------|---------------------------------|
| Instansi                                                                           |                                 |
| Universitas Brawijaya                                                              |                                 |
| Silahkan pilih statu                                                               | is kepegawaian anda!<br>Lainnya |
| — Terintegrasi dengan sistem SI ASN (BKN) / Sistem Informasi Personil POLRI (SIPP) | — Selain ASN dan Penyidik POLRI |
| Unit Organisasi                                                                    | Jabatan                         |
| Universitas Brawijaya                                                              | Tendik                          |
| Provinsi Non ASN                                                                   |                                 |
| JAWA TIMUR                                                                         |                                 |
| > Previous                                                                         | Next >                          |

Selanjutnya silahkan Ambil foto dengan klik **Ambil Foto**. Untuk caranya klik **Cara pengambilan foto**.

| ሰ Beranda  | . BeSign | 😂 Repository 🗸 | 🛱 Reservasi | 🕲 Kontak                                                                                                    |
|------------|----------|----------------|-------------|----------------------------------------------------------------------------------------------------|
|            |          |                |             | Ambil Foto Diri<br>Silahkan lakukan pengambilan foto diri seperti pada contoh gambar di samping kiri halaman ini,<br>dengan menekan tombol Ambil foto di bawah ini.<br>Informasi kamu akan selalu kami lindungi dengan Syarat Layanan dan Kebijakan Privasi masing-<br>masing pihak untuk mematuhi peraturan dari otoritas terkait. |
|            |          |                |             | <ul> <li>Ambil foto</li> <li>Cara pengambilan foto</li> <li>Dengan melakukan pendaftaran ini, berarti kamu telah menyetujui</li> <li>Kebijakan Privasi</li> <li>dan</li> <li>Perjanjian pemilik sertifikat elektronik</li> </ul>                                                                                                    |
| > Previous |          |                |             | Submit >                                                                                                    |

Berikut cara ambil foto.

| And the use A and Educate A and Educate A an | ×         |
|----------------------------------------------------------------------------------------------------|-----------|
|                                                                                                    |           |
|                                                                                                    |           |
|                                                                                                    |           |
|                                                                                                    | 3         |
| 2 Andres (3 Andres)                                                                                                    |           |
|                                                                                                    |           |
|                                                                                                    | ]         |
| DENAR OF SALA                                                                                                    |           |
|                                                                                                    |           |
|                                                                                                    |           |
|                                                                                                    |           |
|                                                                                                    |           |
| States States States                                                                                                    |           |
| 1. Unggah foto Selfie-mu harus dilakuka<br>Jangsung bukan foto wajah dari selembar fo                                                                                                    | in secara |
| cetak bukan iuga foto dari gambar va                                                                                                    | na kamu   |

Untuk ambil foto klik Aktifkan kamera.

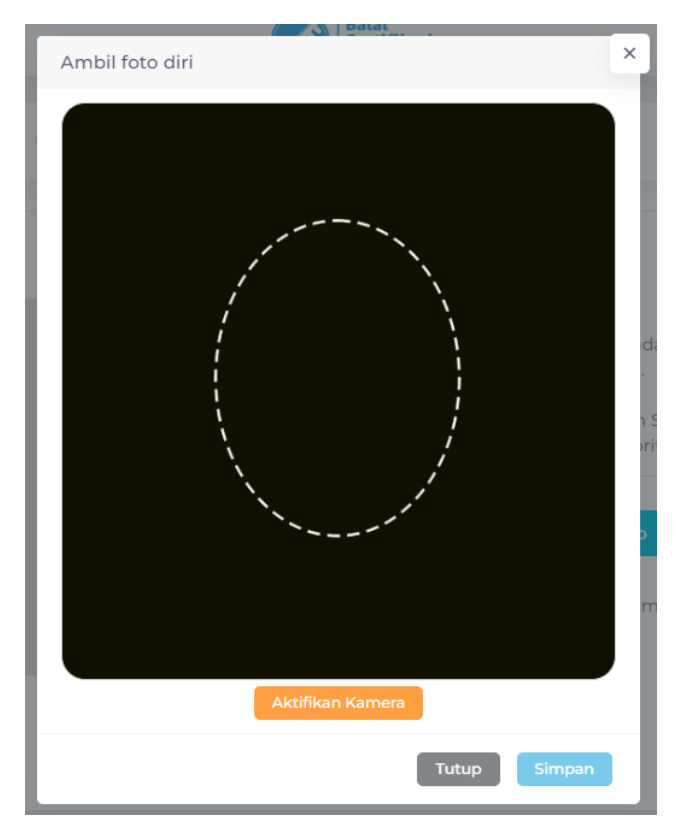

Pastikan menghadap ke kamera dan wajah di dalam lingkaran dan klik Ambil foto.

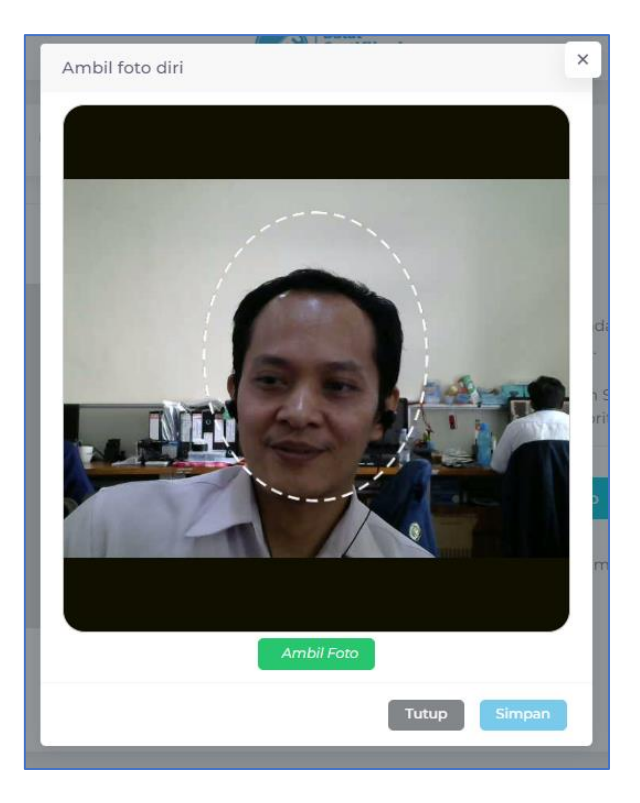

Berikut jika foto berhasil di ambil. Kemudian klik Simpan.

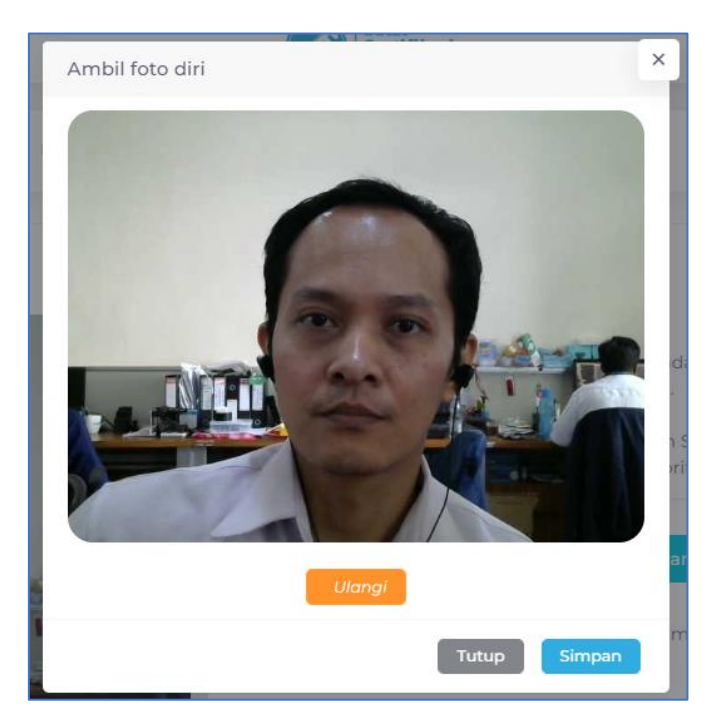

Kemudian beri centang dan klik Submit.

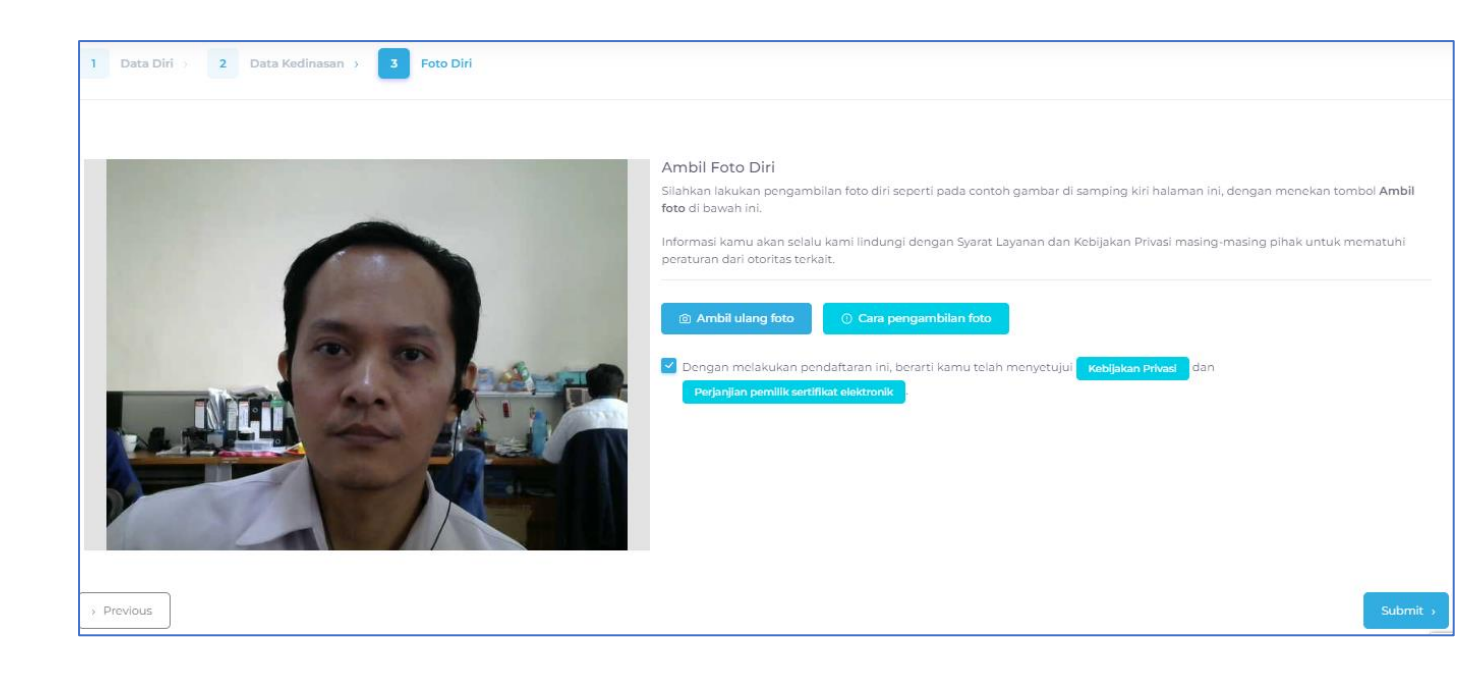

Selanjutnya berikut jika aktivasi berhasil.

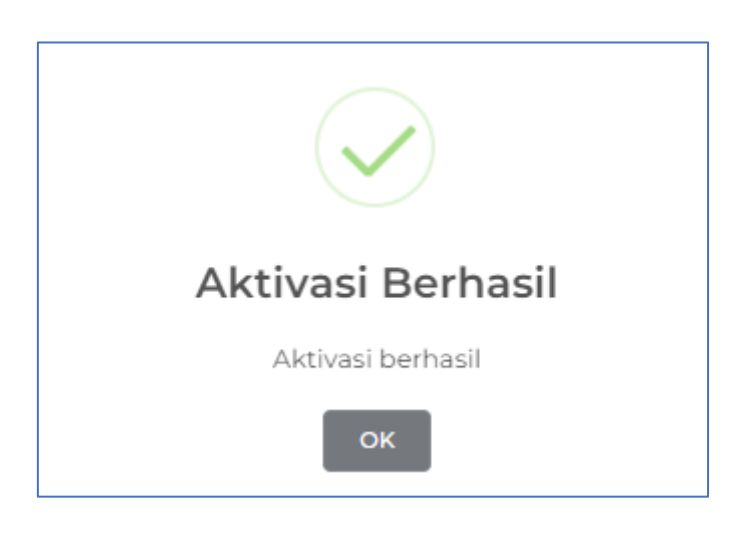

Kemudian mohon ditunggu, Anda akan menerima 2 email dari BSrE. Pertama email berisi **Set Passphare** dan email kedua berisi **informasi akun** yaitu username dan passwordnya.

| C :                        | 1–50 of 2,729 <                                                                                    |
|----------------------------|----------------------------------------------------------------------------------------------------|
| 🗇 ☆ 🍃 BSrE (Balai Sertifi. | [BSrE] Informasi Akun - Balai Sertifikasi Elektronik BSrE Hi Hai AGUNG WICAKSONO Terimakasih telah |
| 📋 👷 🍺 BSrE (Balai Sertifi. | [BSrE] Set Passphrase - Balai Sertifikasi Elektronik BSrE Hi Hai AGUNG WICAKSONO Terimakasih telah |

### 2. Set Passphrase

Passphrase adalah password yang dugunakan untuk pengamanan terhadap Sertifikat Elektronik Anda. Setiap Anda menggunakan Sertifikat Elektronik, Anda diminta untuk mamasukan passphrase Anda.

Untuk membuat passphrase silahkan buka email dari BSrE tentang Set Passphrase.

| □ • C :                    | 1–50 of 2,729 <                                                                                    |
|----------------------------|----------------------------------------------------------------------------------------------------|
| 🗖 🕁 🍃 BSrE (Balai Sertifi. | [BSrE] Informasi Akun - Balai Sertifikasi Elektronik BSrE Hi Hai AGUNG WICAKSONO Terimakasih telah |
| 🗇 👷 🏓 BSrE (Balai Sertifi. | [BSrE] Set Passphrase - Balai Sertifikasi Elektronik BSrE Hi Hai AGUNG WICAKSONO Terimakasih telah |

Silahkan klik Buat Passphrase atau link di bawahnya.

| Hi<br>Hai AGUNG WICAKSONO                                                                                            |
|----------------------------------------------------------------------------------------------------|
| Terimakasih telah bergabung bersama kami! 👋                                                                          |
| Silahkan buat passphrase anda. Buat passphrase yang mudah diingat dan tidak<br>mudah ditebak oleh orang lain         |
| Buat Passphrase                                                                                                    |
| Jika tombol di atas tidak bisa diklik, silahkan salin dan tempel pranala dibawah ini<br>pada pramban anda.           |
| https://bsre.bssn.go.id/email/set/passphrase/df4b397d-dd6a-491b-a3ca-<br>cf35dccfade3                                |
| Jika terdapat kendala, silahkan hubungi kami di info.bsre@bssn.go.id atau bisa<br>melalui telegram kami di @infobsre |

Kemudian silahkan tentukan passphrase Anda. Passphrase harus mengandung setidaknya satu huruf besar, satu huruf kecil, satu karakter khusus, dan satu angka. Masukkan passphrase Anda dan klik kirim atau Simpan.

| Terima kasih untuk tetap setia<br>menggunakan Layanan Balai<br>Sertifikasi Elektronik |   |
|---------------------------------------------------------------------------------------|---|
|                                                                                       |   |
| Membuat Passphrase                                                                    | 1 |
| Konfirmasi Passphrase                                                                 |   |
| Kirim                                                                                 |   |

Jika berhasil muncul pesan seperti ini.

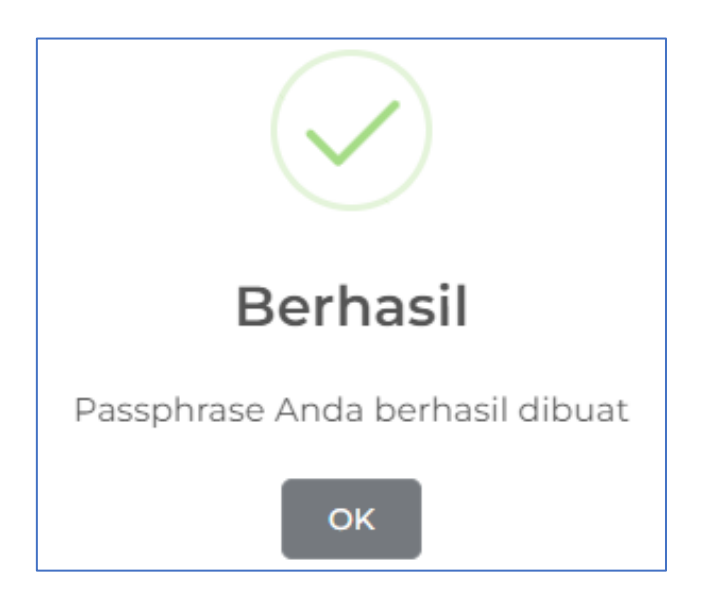

#### 3. Informasi Akun

Untuk melihat informasi username dan password dari BSrE silahkan buka email dengan judul **Informasi Akun**.

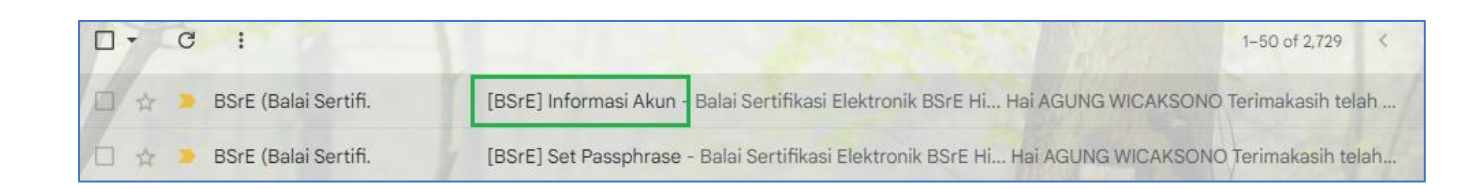

Berikut informasi username dan password Anda. Untuk masuk silahkan klik Login.

| Hi<br>Hai AGUNG WICAKSONO                                                                                                    |
|----------------------------------------------------------------------------------------------------|
| Terimakasih telah bergabung bersama kami! 👋                                                                                         |
| Selamat, akun anda telah berhasil diverifikasi. Berikut infomasi akun anda.                                                         |
| Username : username <u>i ub.ac.id</u><br>Password : x <b>juin u jungin u</b> jungina                                                |
| Saat ini anda bisa langsung menggunakan layanan kami, anda bisa login ke<br>aplikasi AMS BSrE, dengan mengklik pranala dibawah ini. |
| Login →                                                                                                    |
| Jika terdapat kendala, silahkan hubungi kami di info.bsre@bssn.go.id atau bisa<br>melalui telegram kami di @infobsre                |

Untuk login masukkan username atau email dan passwordnya dan klik Masuk.

| Balai<br>Sertifikasi<br>Elektronik     |               |
|----------------------------------------|---------------|
| BelD                                   |               |
| Username atau Email<br>gungwe@ub.ac.id |               |
| Password                               |               |
| 🗌 Ingat Akun ini                       | Lupa Password |
| Masuk                                  |               |

## 4. Reset Password

Jika Anda gagal login, maka silahkan reset password.

Silahkan klik Lupa Password.

| Username atau Email |       |             |    |
|---------------------|-------|-------------|----|
|                     |       |             | ר  |
| Password            |       |             |    |
| 🗌 Ingat Akun ini    |       | Lupa Passwo | rd |
|                     | Masuk |             |    |

Masukkan email dan klik Kirim.

| Lupa Password                                                                               |  |  |
|---------------------------------------------------------------------------------------------|--|--|
| Email anda                                                                                  |  |  |
| gungwe@ub.ac.id                                                                             |  |  |
| Kembali ke halaman Login                                                                    |  |  |
| Kirim                                                                                       |  |  |
|                                                                                             |  |  |
| Masukkan email anda lalu akan dikirimkan petunjuk untuk mereset<br>password baru untuk anda |  |  |

Maka muncul notifikasi ini.

|                              | BelD                                             |                   |
|------------------------------|--------------------------------------------------|-------------------|
| •                            | You should receive an email sho<br>instructions. | rtly with further |
| Usernam<br>gungw<br>Password | e atau Email<br>e@ub.ac.id                       |                   |
| 🗌 Ingat                      | Akun ini                                         | Lupa Password     |
| Masuk                        |                                                  |                   |

Kemudian silahkan buka email dan klik Link reset.

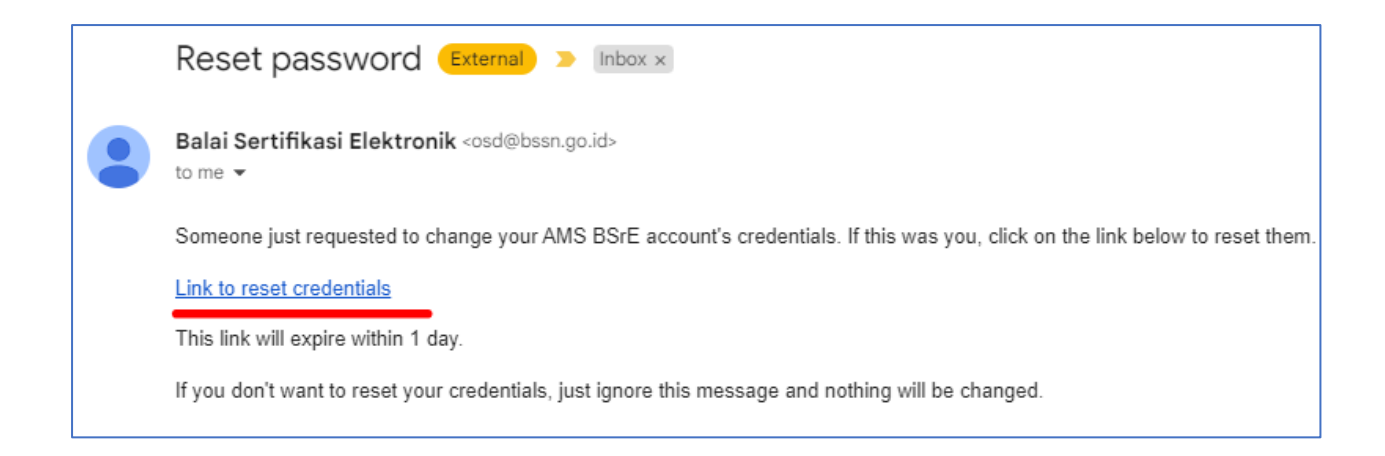

Selanjutnya silahkan install Google Authenticator di HP dan gunakan aplikasi tersebut untuk scan barcode berikut. Pada aplikasi muncuk angkanya. Masukkan angka di **one-time code**, dan nama device isi nama HP anda misalnya "agung HP" dan klik **Submit**.

| Anda harus mengatur Mobile Authenticator untuk<br>mengaktifkan akun anda.  1. Install salah satu dari aplikasi berikut pada perangkat mobile anda:<br>FreeOTP<br>Google Authenticator  2. Buka aplikasinya dan scan barcode berikut:  IIIIIIIIIIIIIIIIIIIIIIIIIIIIIIIIIII                                                                                                    |          | Submit                                                                    |
|----------------------------------------------------------------------------------------------------|----------|---------------------------------------------------------------------------|
| Anda harus mengatur Mobile Authenticator untuk<br>mengaktifkan akun anda.<br>1. Install salah satu dari aplikasi berikut pada perangkat mobile anda:<br>FreeOTP<br>Google Authenticator<br>2. Buka aplikasinya dan scan barcode berikut:<br>Tidak bisa scan?<br>3. Masukkan code OTP dari aplikasi dan klik "Masukkan" untuk<br>menyelesaikan pengaturan<br>Disarankan memberikan nama device untuk mengatur devices OTP<br>anda<br>One-time code *        | agung    | HP                                                                        |
| Anda harus mengatur Mobile Authenticator untuk<br>mengaktifkan akun anda.<br>1. Install salah satu dari aplikasi berikut pada perangkat mobile anda:<br>FreeOTP<br>Google Authenticator<br>2. Buka aplikasinya dan scan barcode berikut:                                                                                                    | Nama Do  | evice *                                                                   |
| Anda harus mengatur Mobile Authenticator untuk<br>mengaktifkan akun anda.<br>1. Install salah satu dari aplikasi berikut pada perangkat mobile anda:<br>FreeOTP<br>Google Authenticator<br>2. Buka aplikasinya dan scan barcode berikut:<br><b>Tidak bisa scan?</b><br>3. Masukkan code OTP dari aplikasi dan klik "Masukkan" untuk<br>menyelesaikan pengaturan<br>Disarankan memberikan nama device untuk mengatur devices OTP<br>anda<br>One-time code * |          |                                                                           |
| Anda harus mengatur Mobile Authenticator untuk<br>mengaktifkan akun anda.<br>1. Install salah satu dari aplikasi berikut pada perangkat mobile anda:<br>FreeOTP<br>Google Authenticator<br>2. Buka aplikasinya dan scan barcode berikut:<br><b>IIIIIIIIIIIIIIIIIIIIIIIIIIIIIIIIIIII</b>                                                                                                    | One-tim  | e code *                                                                  |
| Anda harus mengatur Mobile Authenticator untuk<br>mengaktifkan akun anda.<br>1. Install salah satu dari aplikasi berikut pada perangkat mobile anda:<br>FreeOTP<br>Google Authenticator<br>2. Buka aplikasinya dan scan barcode berikut:<br><b>IIIIIIIIIIIIIIIIIIIIIIIIIIIIIIIIIIII</b>                                                                                                    | anda     |                                                                           |
| Anda harus mengatur Mobile Authenticator untuk<br>mengaktifkan akun anda.<br>1. Install salah satu dari aplikasi berikut pada perangkat mobile anda:<br>FreeOTP<br>Google Authenticator<br>2. Buka aplikasinya dan scan barcode berikut:<br>Tidak bisa scan?<br>3. Masukkan code OTP dari aplikasi dan klik "Masukkan" untuk<br>menyelesaikan pengaturan                                                                                                   | Disar    | ankan memberikan nama device untuk mengatur devices OTP                   |
| Anda harus mengatur Mobile Authenticator untuk<br>mengaktifkan akun anda.<br>1. Install salah satu dari aplikasi berikut pada perangkat mobile anda:<br>FreeOTP<br>Google Authenticator<br>2. Buka aplikasinya dan scan barcode berikut:                                                                                                    | meny     | yelesaikan pengaturan                                                     |
| Anda harus mengatur Mobile Authenticator untuk<br>mengaktifkan akun anda.<br>1. Install salah satu dari aplikasi berikut pada perangkat mobile anda:<br>FreeOTP<br>Google Authenticator<br>2. Buka aplikasinya dan scan barcode berikut:<br>IIIIIIIIIIIIIIIIIIIIIIIIIIIIIIIIIIII                                                                                                    | 3. Masu  | ıkkan code OTP dari aplikasi dan klik "Masukkan" untuk                    |
| Anda harus mengatur Mobile Authenticator untuk<br>mengaktifkan akun anda.  1. Install salah satu dari aplikasi berikut pada perangkat mobile anda:<br>FreeOTP<br>Google Authenticator  2. Buka aplikasinya dan scan barcode berikut:                                                                                                    | Tidak    | bisa scan?                                                                |
| Anda harus mengatur Mobile Authenticator untuk<br>mengaktifkan akun anda.  Anda harus mengatur Mobile Authenticator untuk<br>mengaktifkan akun anda.  I. Install salah satu dari aplikasi berikut pada perangkat mobile anda:<br>FreeOTP<br>Google Authenticator  2. Buka aplikasinya dan scan barcode berikut:                                                                                                    | 2. Duka  | apirkasinya dan scan barcode benkut.                                      |
| Anda harus mengatur Mobile Authenticator untuk<br>mengaktifkan akun anda.  1. Install salah satu dari aplikasi berikut pada perangkat mobile anda:<br>FreeOTP<br>Google Authenticator                                                                                                    | 2 Buka   | anlikasinya dan scan harcode herikuti                                     |
| Anda harus mengatur Mobile Authenticator untuk<br>mengaktifkan akun anda.                                                                                                    | Free     |                                                                           |
| Anda harus mengatur Mobile Authenticator untuk mengaktifkan akun anda.                                                                                                    | 1. Insta | ll salah satu dari aplikasi berikut pada perangkat mobile anda:           |
| Mobile Authenticator Setup                                                                                                    | A        | Anda harus mengatur Mobile Authenticator untuk<br>mengaktifkan akun anda. |
| Mobile Authenticator Sotup                                                                                                    |          | Mobile Authenticator Setup                                                |

Kemudian masukkan password baru dua kali.

| Update password  |                                   |  |
|------------------|-----------------------------------|--|
| A                | You need to change your password. |  |
| New Password     |                                   |  |
| Confirm password |                                   |  |
| Submit           |                                   |  |

Berikut jika sudah berhasil reset/ganti password, **klik yuk masuk!** Untuk masuk ke aplikasi portal BSrE.

| APLIKASI MANAJEMEN<br>SERTIFIKAT ELEKTRONIK |                                                                                                    |
|---------------------------------------------|----------------------------------------------------------------------------------------------------|
|                                             | Selamat Datang<br>Saat ini anda berada pada halaman depan AMS 4.0.0 (Aplikasi Manajemen<br>Sertifikat Elektronik). Pada aplikasi AMS anda dapat melakukan manajemen<br>sertifikat elektronik anda, mulai dari penerbitan, pembaharuan, dan pencabutan<br>sertifikat elektronik. |

Berikut jika berhasil login.

| ≣≡                   | ID •                                              | Settifikasi<br>Elektronik                            |  |
|----------------------|---------------------------------------------------|------------------------------------------------------|--|
| کی کے<br>Dashboards  | Profil Home   Dashboards   Profil                 |                                                      |  |
| Sertifikat Saya      | Profil anda<br><sub>Nama</sub><br>AGUNG WICAKSONO | Instansi anda<br>Organisasi<br>Universitas Brawijaya |  |
| දිරිදි<br>Pengaturan | E-Mail<br>gungwe@ub.ac.id<br>NiK                  | Unit Organisasi<br>Universitas Brawijaya<br>Iabatan  |  |
|                      | NIP                                               | Tendik<br>Provinsi<br>JAWA TIMUR                     |  |
|                      |                                                   |                                                      |  |

# 5. Login

Untuk masuk silahkan buka <u>https://portal-bsre.bssn.go.id/</u> kemudian masukkan username dan password dan klik **Masuk**.

|                     | BelD |               |
|---------------------|------|---------------|
| Username atau Email |      |               |
| gungwe@ub.ac.id     |      |               |
| Password            |      |               |
| ••••••              |      |               |
| 🗌 Ingat Akun ini    |      | Lupa Password |
| Masuk               |      |               |

Kemudian buka Google Authenticator di HP untuk lihat kode AMS BSrE. Masukkan kode tersebut pada **one-time code** dan klik **Masuk**.

| gungwe@ub.ac.id 🖻 |  |  |
|-------------------|--|--|
| 🗍 agung hp        |  |  |
| One-time code     |  |  |
| Masuk             |  |  |

Jika berhasil masuk seperti gambar di bawah ini.

| =               | ID •                              | Setifikasi<br>Elektronik |
|-----------------|-----------------------------------|--------------------------|
| Dashboards      | Profil Home   Dashboards   Profil |                          |
| Sertifikat Saya | Profil anda                       | Instansi anda            |
|                 | AGUNG WICAKSONO                   | Universitas Brawijaya    |
| Ś               | E-Mail                            | Unit Organisasi          |
| Pengaturan      | gungwe@ub.ac.id                   | Universitas Brawijaya    |
|                 | NIK                               | Jabatan                  |
|                 |                                   | Tendik                   |
|                 | NIP                               | Provinsi                 |
|                 |                                   | JAWA TIMUR               |
|                 |                                   |                          |
|                 |                                   |                          |

#### 6. Logout

Untuk keluar dari aplikasi ini silahkan klik foto di pojok kanan atas, dan klik Keluar.

| AGUNG WICAKSONO<br>( USER ) |
|-----------------------------|
| Profil                      |
| Keluar                      |

# 6. Instal Google Authenticator

Berikut link download Google Authenticator

<u>https://play.google.com/store/apps/details?id=com.google.android.apps.authenticator2</u> atau pada Play Store cari Google Authenticator.

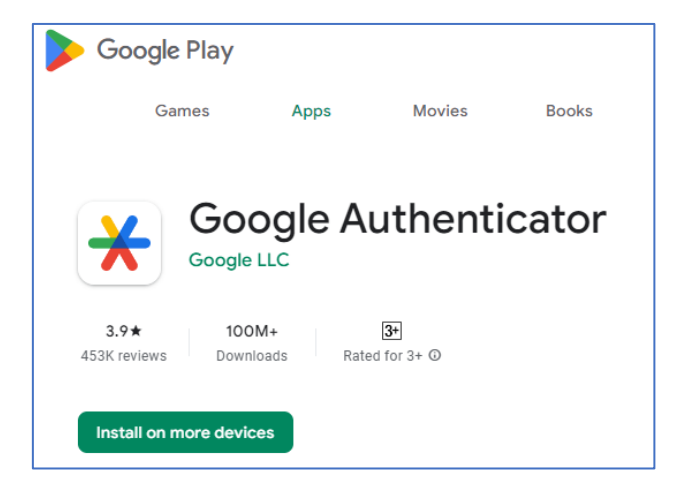

>>>>> Sekian, Terima Kasih <<<<<<